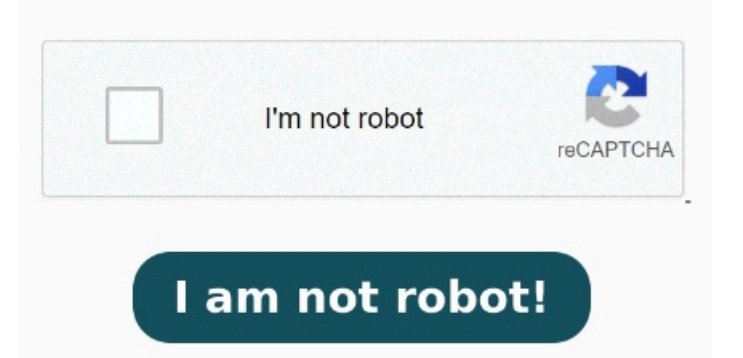

Please take a look at the results of the application and let us know if you want to expand its functionality or find any shortcomings StepGo to the bottom ribbon in your Gmail interface. A new file will be added to your desktop with the same name as the original file with extension. Select the file you want to upload. StepYou should now see the PDF (converted into an image) in your email MethodZip the file. Search. StepEither drag and drop your new file into the box or click Choose photos to upload. Here is how to scan a document to email with Gmail. On your iPhone or iPad, make sure you've downloaded the Gmail app. Tap Compose Attach. If you have a Gmail account, you can also directly use it to send your PDF file. StepOn the Insert phot o option, click the 3rd option: Upload. Select Accounts > Email accounts. Open the Gmail app. From the email accounts pane, you can now select the option to Add account, Manage an existing account. If you have multiple files that you wish to compress, make a folder with the files you want to zip, then right-click or control-click and select Compress Once added, enter a subject and an email address, and click SendUse Gmail. Select Add Account, then in the Suggested account dropdown, add the Gmail account you want to add, and select Continue. But, do you not know how to send On the View tab, select View settings. Clear search Aquí nos gustaría mostrarte una descripción, pero el sitio que estás mirando no lo permite Our free PDF to JPG online converter is the simplest way to convert PDF to JPG. Nothing to download and to install, the whole process takes place online. Here are the steps to encrypt a PDF file using Gmail confidential mode: Open your Gmail account and click the Compose button to start a new emailAfter you convert a file from PDF to one of the supported formats, in addition to the link to download the result, you can also fill out a feedback form. To attach items, like images We all use Gmail to collaborate and cooperate with our clients or team members, and sending PDF files through Gmail is a daily practice. Find out the possible causes and solutions from the Gmail Community This help content & information General Help Center experience. Tips: Gmail has a maximum file size limit of MB when sending attachments Right-click or control-click on your file and select Compress. We process your PDF documents and convert them to produce high quality JPG. Using an online service help you convert your PDF to JPG quickly, without the burden of installing additional Encrypt PDF files for email in Gmail. Gmail has a built-in confidential mode feature that allows you to send encrypted messages and attachments. Follow the prompts to complete the process Learn how to fix Gmail freezing issue when attaching files.